## 关于直播投屏的教程

1. 电脑端下载 "VLC" 软件,下载地址: www.videolan.org/;

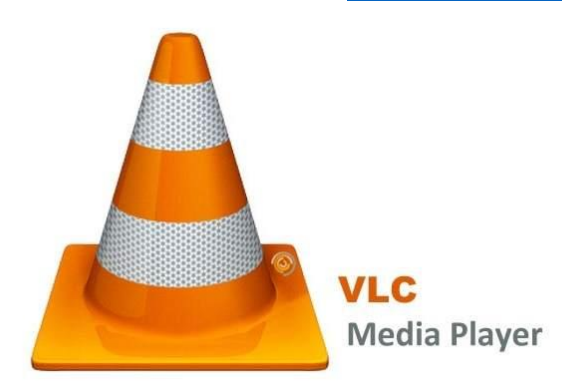

2. 打开 VLC 软件, 依此点击"媒体"—"打开网络串流";

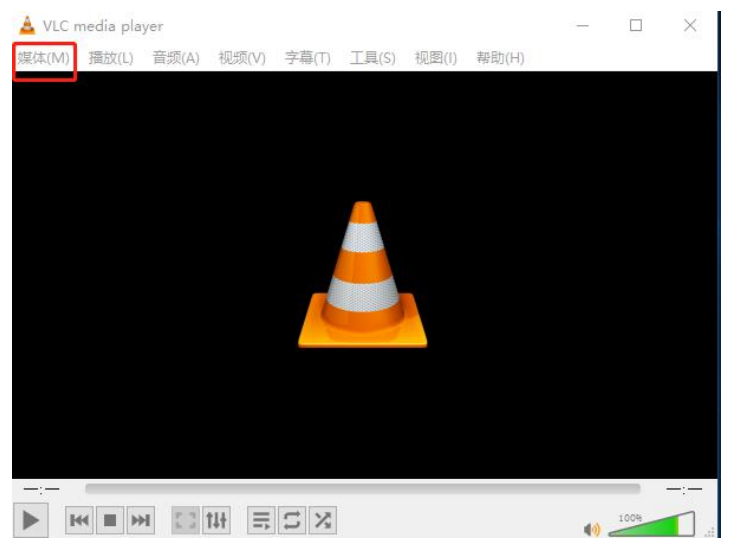

3. 复制此流地址 <u>http://pili-live-hls.itouchtv.cn/touchtv-1/5ae97431bad7cf755 263cd28.m3u8</u>, 并黏贴 进框,点击播放;

| 打开媒体                                                                                                    |                                                                    |                    |                  |       | - 0   | ×              |
|----------------------------------------------------------------------------------------------------|--------------------------------------------------------------------|--------------------|------------------|-------|-------|----------------|
| ▶ 文件(星)<br>◆ 光盘(里)                                                                                                 | ₩ 网络(1)                                                            |                    |                  |       |       |                |
| 网络协议                                                                                                    |                                                                    |                    |                  |       |       |                |
| 请输入网络 URL:<br>http://pili-live-hls.it;                                                                             | ouchty.cn/toucht                                                   | tv=1/5ae97431bad7c | 755263cd28. m3u8 |       |       | ~              |
| http://www.example.com<br>rtp://e:1234<br>mm://mma.examples.com<br>rtp://server.example.<br>http://www.yourtube.co | v/stream.avi<br>v/stream.asx<br>org:8080/test.s<br>m/watch?v-gg64x | idp<br>:           |                  |       |       |                |
| ]显示更多选项(则)                                                                                                    |                                                                    |                    |                  |       |       |                |
|                                                                                                    |                                                                    |                    |                  | 播放(P) | ) 🗕 🗌 | 取消( <u>C</u> ) |

4.完成这几个步骤后即可用电脑收看直播,接下来只需把电脑和想要投屏的屏幕进行链接就可以完成 此次直播投屏。